## 新しい Wiki ページの作成手順

- 1. 新しいページ名を考える。 WikiPageNames の命名規則を参考にしてください。
- 2. すでに存在するページ (または<u>WikiFormatting</u> が利用可能なほかのリソース) を編集して、新しいページへの<u>リン</u>ク を追加し、変更を保存します。
- 3. 作成したリンクを辿り、新しいページを開きます。 Trac は "ページ PageName がありません。ここから作成できます。" というメッセージを表示するでしょう。
- 4. "ページの作成" ボタンをクリックして、新しいページを編集し、内容を追加します。変更を保存します。
- 5. 編集が完了し、「保存」すると新しいページが登録されます。

ページの上部にあるクイックサーチフィールドに <u>Came I Case</u>の名前を入力することによって、手順 2 を省略することができます。しかし、ページが確実に "存在しない" ページであることに注意して下さい。そうでなければ、他のところにリンクしてしまうでしょう。

## ページ名を変更する

気に入った WikiPageNames を使用してたとしても、後にページ名を変更するかもしれないということを心に留めておいてください。

Wiki ページの名前を変更するには、 WIKI\_RENAME 権限を付与してもらうよう依頼する必要があります。 ページ名を変更するとき、リンク切れをおこさないように旧ページにはリダイレクト用のページを残すかどうかを選択することができます。

See also: <u>TracWiki</u>, <u>PageTemplates</u>, <u>WikiFormatting</u>, <u>TracLinks</u>, <u>WikiDeletePage</u>